How to embed google calendar in your app

Go to the setting section of the calendar you want to display in the app.

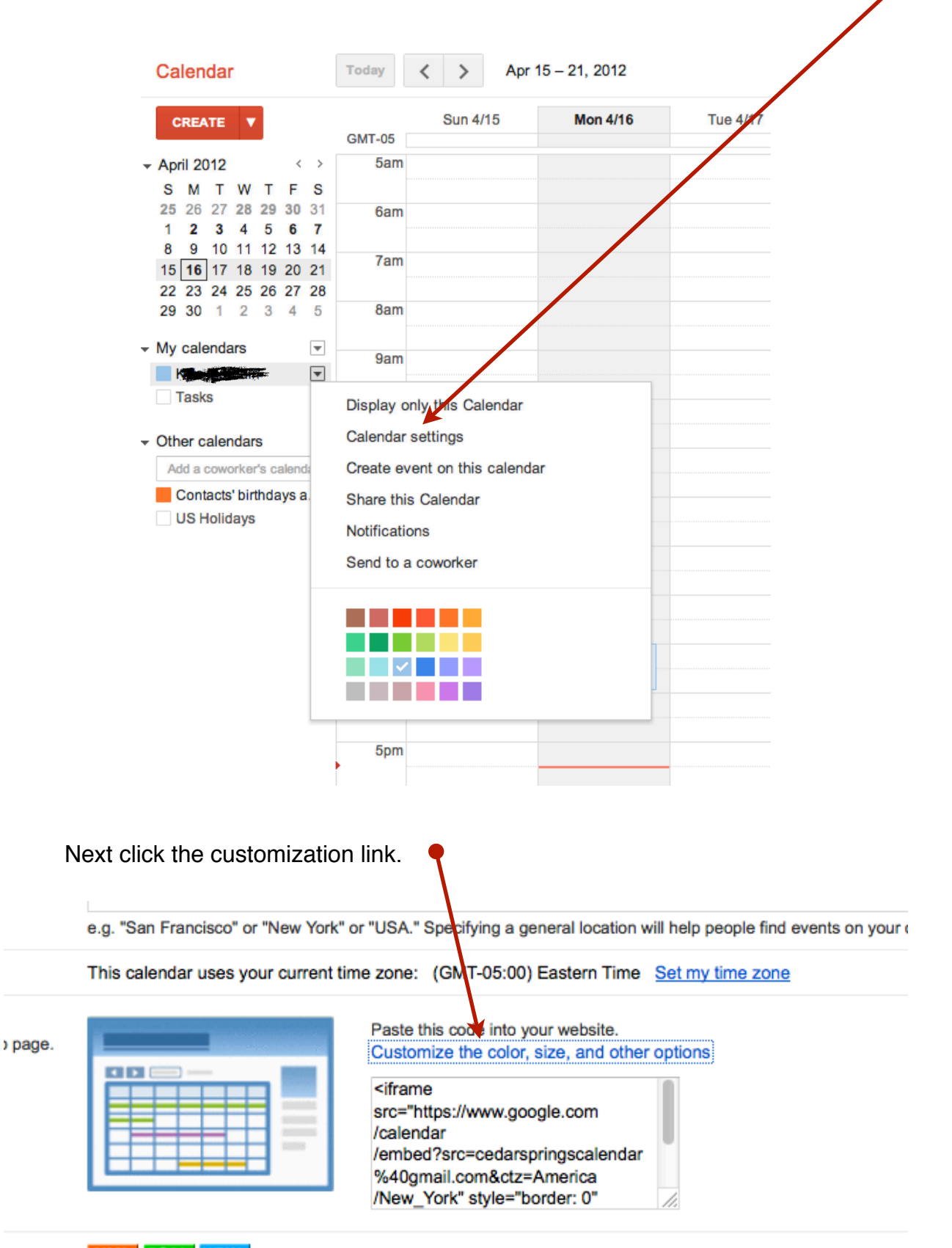

XML ICAL HTML (Calendar ID: cedarspringscalendar@gmail.com)

This is the address for your calendar. No one can use this link unless you have made your calendar public.

Next, Enter a title, uncheck everything except Title, set the width to 400 and click "update html".

| Calendar Title       | Copy and paste the HTML below to include this calendar o                                                                |
|----------------------|----------------------------------------------------------------------------------------------------|
| Cedar Springs Events | <iframe src="https://www.google.com/calendar</td>                                                                       |
| Show                 | <pre>/embed?title=Cedar%20Springs%20Events&amp;showNav=0 amp:showPrint=0&amp;:showTabs=0&amp;showCalendars=0&amp;</pre> |
| I Title              | amp;height=600&wkst=1&bgcolor=%23FFFFFF&                                                                                |
| Navigation buttons   | <pre>amp;src=cedarspringscalendar%40gmail.com&amp;color=</pre>                                                          |
| Date                 | Cedar Springs Events                                                                                                    |
| Print icon           |                                                                                                    |
| Tabs                 | Wednesday, April 11                                                                                                    |
|                      | 6:00am Early Riser's Basketball                                                                                         |
|                      | 8:45am Senior BodyWorks                                                                                                 |
| Default View         | 10:00am Precept Study                                                                                                   |
| ○Week ○Month ●Agenda | 5:00pm Fellowship Dinner                                                                                                |
| Width                | 6:00pm Flying Solo                                                                                                    |
| 400 pixels           | 6:00pm Conversations: Wednesday Night                                                                                   |
| Height               | 6:00pm Kids Small Group Worship & Discipleship                                                                          |
| 600 pixels           | 6:00pm Quake                                                                                                    |
| Week Starts On       | 6:00pm Women's Wed. Night Study                                                                                         |
| Sunday ¢             | 6:00pm Refugee Ministry Prayer                                                                                          |
|                      | 6:30pm Sanctuary Choir Rehearsal                                                                                        |
| Language             | 7:00pm TNT                                                                                                    |
|                      | Thursday, April 12                                                                                                    |
| Background Color     | 8:45am Senior BodyWorks                                                                                                 |
| Border?              | 9:45am Thursday Fellowship                                                                                              |
|                      | 6:30pm Thursday Evening Fellowship                                                                                      |
| Calendars to Display | Friday, April 13                                                                                                    |

The last step is to copy the HTML and paste it in to the mailing list module. The reason your using the mailing list module is it's designed to use embedded HTML. It will display your calendar beautifully.